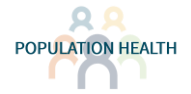

## HCC Flash: Pre-Charting Tips

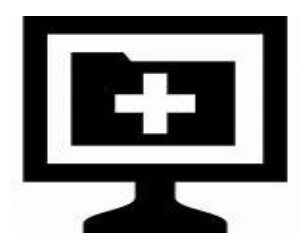

**D**id you know that you now have the ability to **pre-chart** your HCC documentation? Just double click on a scheduled patient to open Pre-Charting.

There are two ways to address outstanding HCC diagnoses in pre-charting:

1. Click on **Problem List**, filter by HCC, and then document in the Assessment/Plan for each problem

- This will add the diagnosis to the visit diagnoses for the encounter
- $\circ~$  If you use template notes that pull your A/P into your note, this will take care of documentation
- 2. Click on the yellow BestPractice, to get to BestPractice Advisories
  - This will show you if there are any outstanding opportunities to recapture HCC diagnoses or to capture suspect diagnoses in the Risk Capture Tool, as below
  - $\circ$   $\;$  If you use this method, you still need to document about the diagnosis in your note

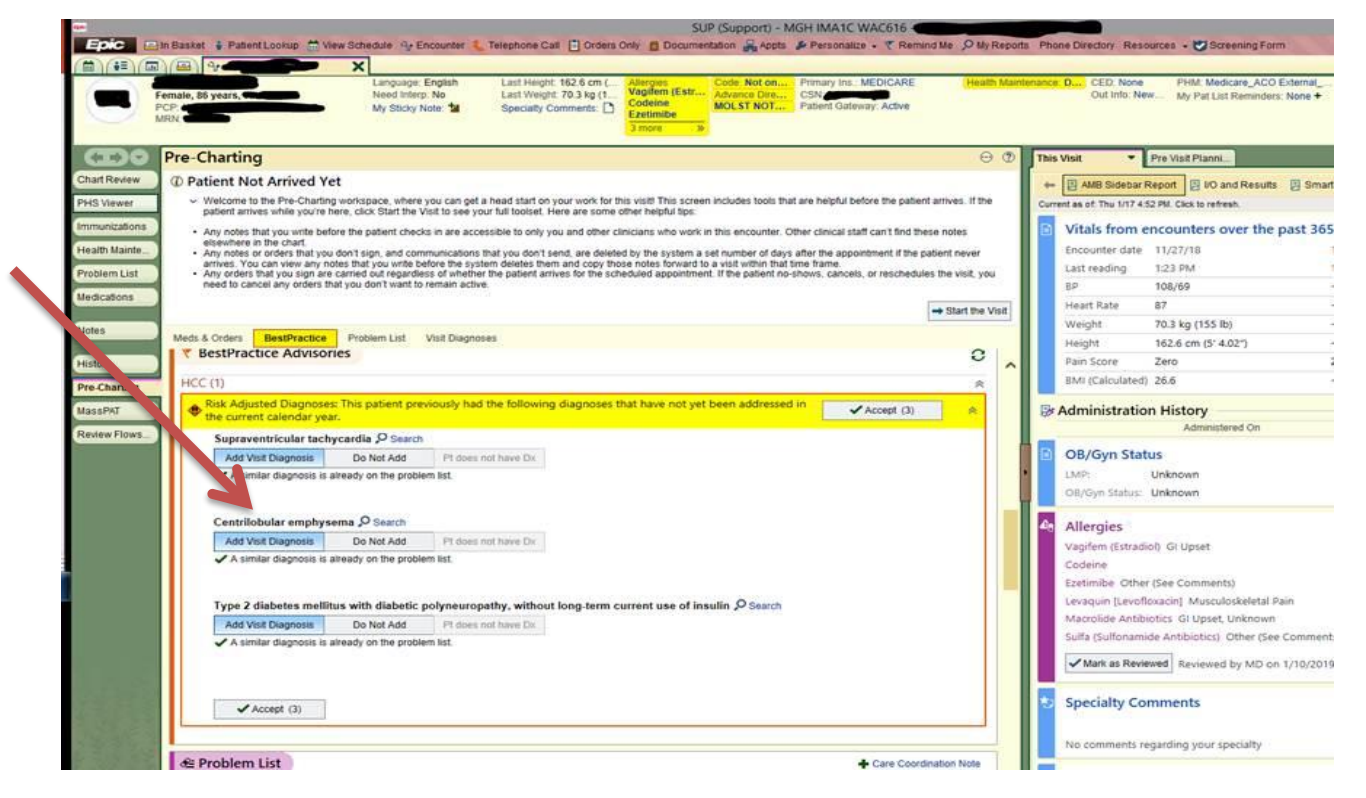

- If encounter is cancelled, marked as a no-show, or left without being seen then visit diagnoses that were added during the encounter—either through documentation in A/P or through the risk capture tool—will be deleted
- Note that if you click "Pt does not have Dx" then this diagnosis will not appear in future visits

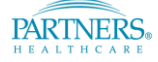